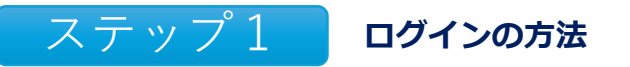

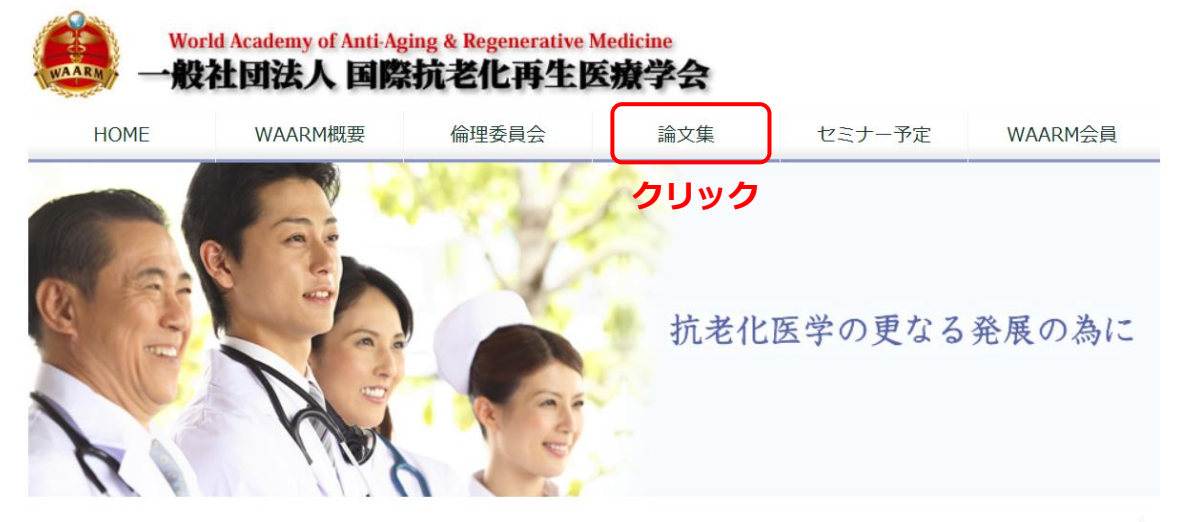

☆ <u>ホーム</u> > 一般社団法人国際抗老化再生医療学会 WAARM 日本において世界最大のネットワークを持つアンチエイジング医学会

| ニュース         | • 159975215-                              | 国際抗老化再生医療学会                    |
|--------------|-------------------------------------------|--------------------------------|
| ▶ 2025年3月5日  | 【会員専用】メールアドレス登録(新規・変更)                    | <b>オンライン 会 録</b><br>Web上での入会申込 |
| ▶ 2025年2月28日 | 【公布通知】2025年2月28日 厚生労働省 医政局 研究開発政策課 再生医療等研 |                                |
| ▶ 2024年12月6日 | 「再生医療等の安全性の確保等に関する法律施行令の一部を改正する政令」の公布     | る問合せ                           |
| ▶ 2024年8月19日 | 企業展示等趣旨書(申込フォーム)第15回 国際抗老化再生医療学会 定期学術大会   | お問い合わせはこちら<br>CONTACT          |

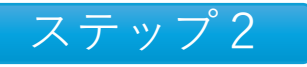

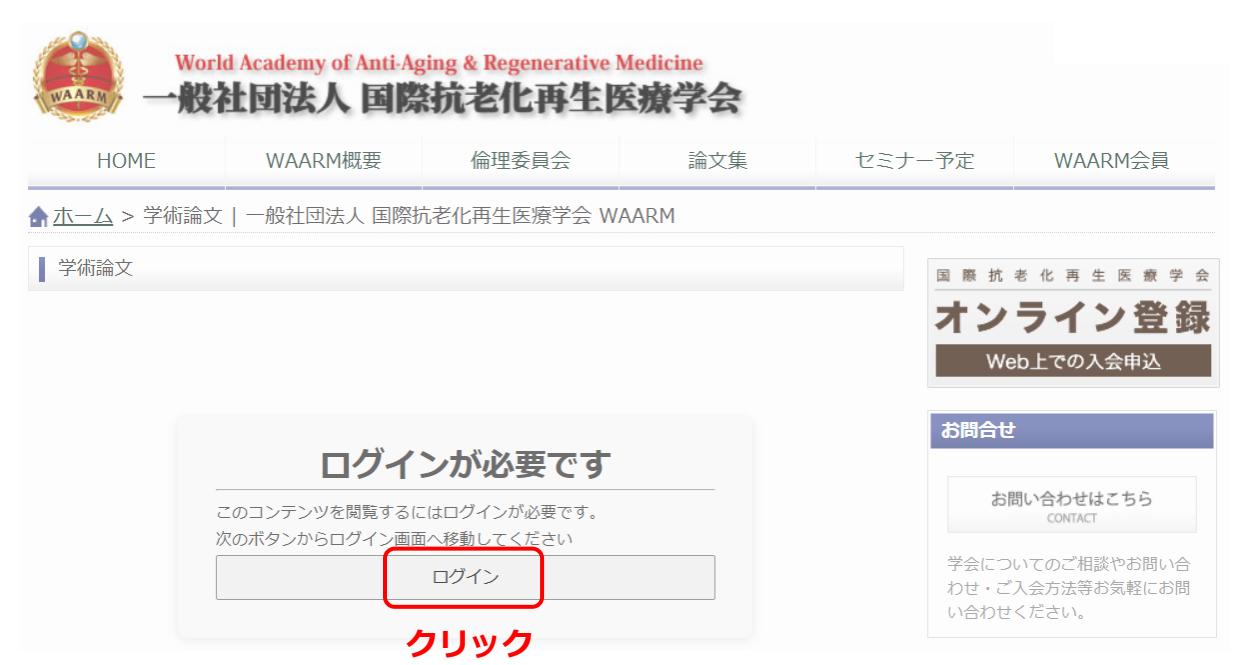

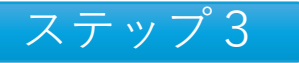

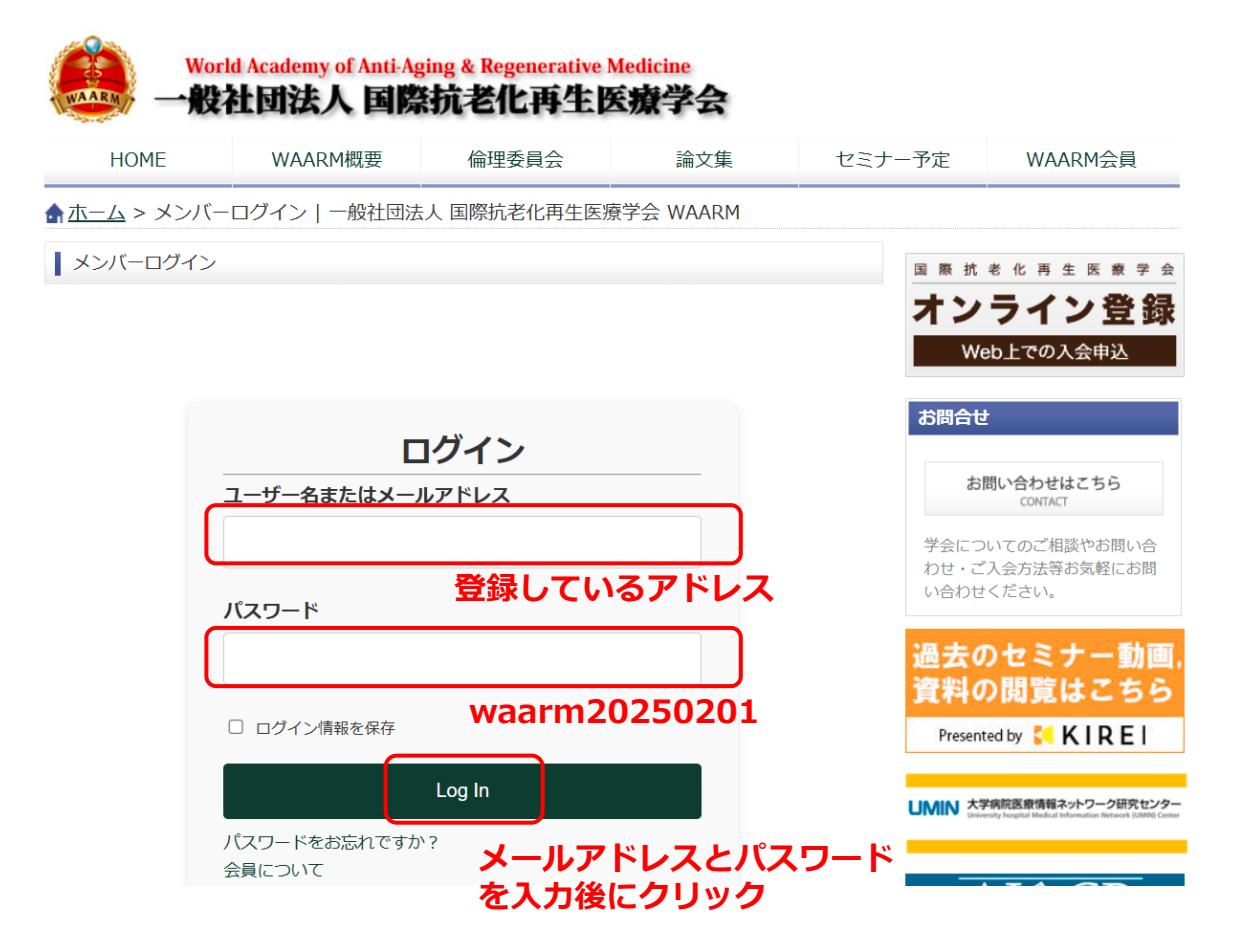

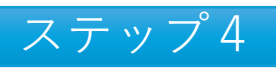

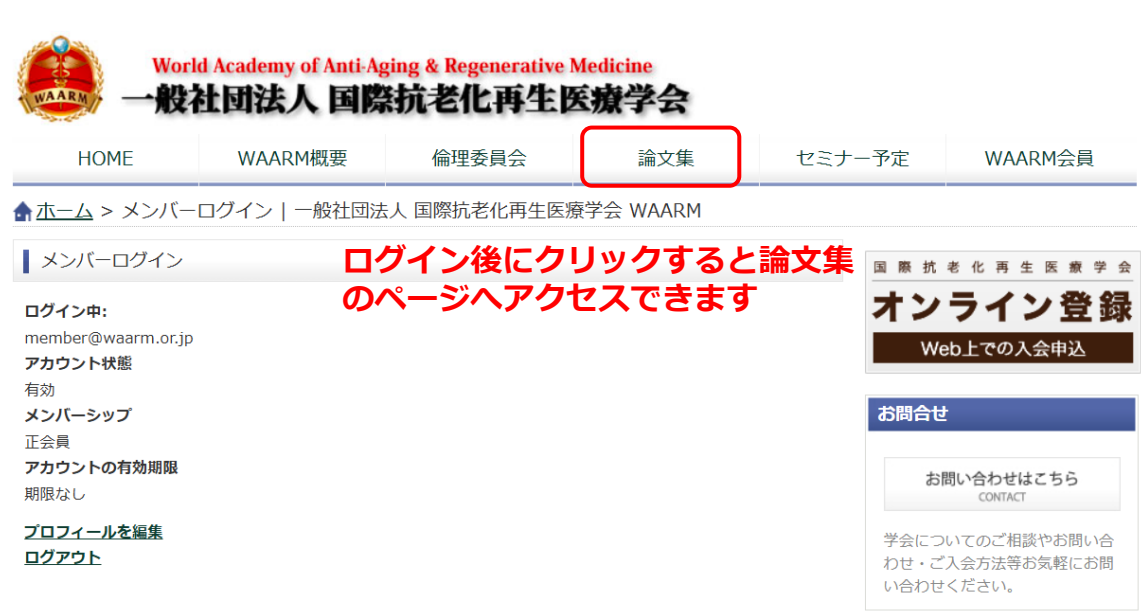

## パスワードを変更しない場合は、以上で終了です。 変更する場合は[ステップ5]に進んでください。

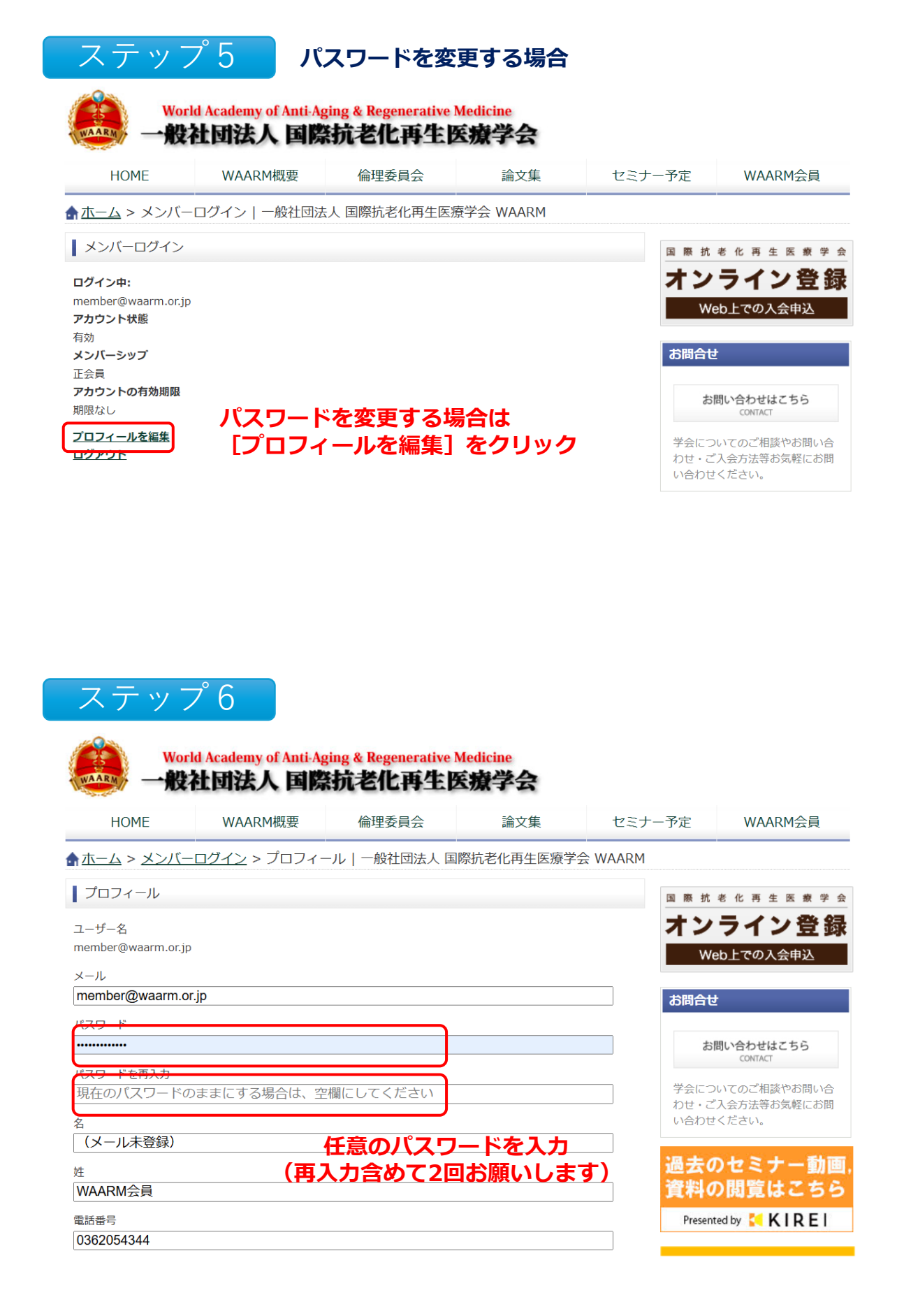

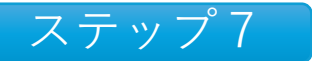

| パスワードを再入力                   |                                                                                                    |
|-----------------------------|----------------------------------------------------------------------------------------------------|
| 現在のパスワードのままにする場合は、空欄にしてください | 学会についてのご相談やお問い合わせ、ごふ会方法等お気軽にお問                                                                                                    |
| 名                           | い合わせください。                                                                                                    |
| (メール未登録)                    |                                                                                                    |
|                             | 過去のセミナー動画,                                                                                                    |
| WAARM会員                     | 資料の閲覧はこちら                                                                                                    |
|                             | Presented by 🔀 KIREI                                                                                                    |
| 0362054344                  |                                                                                                    |
| 番地                          | UMIN 大学病院医療情報ネットワーク研究センター<br>University hospital Medical Information Network (UMIN) Center                                                                                                    |
| タイム24ビル18階                  |                                                                                                    |
| 市区町村                        |                                                                                                    |
| 江東区青海2-4-32                 | AltoCR                                                                                                    |
| 都道府県                        | American Journal of Experimental and Clinical Research                                                                                                    |
| 東京都                         |                                                                                                    |
| 郵便番号                        | 日本温活協会                                                                                                    |
| 135-0064                    |                                                                                                    |
| 国                           | 日本発声医学協会                                                                                                    |
| Japan v                     | and the second second se |
| 会社名                         | Japan Medical Voice Association                                                                                                    |
| 国際抗老化再生医療学会                 |                                                                                                    |
| 会員レベル                       | <b>● 予防医療研究協会</b>                                                                                                    |
| 正会員                         |                                                                                                    |
| 東新 パスワードを入力                 | 後クリック                                                                                                    |

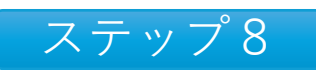

## ☆ホーム > メンバーログイン > プロフィール | 一般社団法人 国際抗老化再生医療学会 WAARM

| プロフィール                      | 国際抗老化再生医療学               |
|-----------------------------|--------------------------|
| プロフィールが更新されました。             | オンライン登録                  |
| ユーザー名                       | WEDL CONATE              |
| member@waarm.or.jp          | お問合せ                     |
| メール                         |                          |
| member@waarm.or.jp          | お問い合わせはこちら               |
| パスワード                       | CONTACT                  |
|                             | 学会についてのご相談やお問い合          |
| パスワードを再入力                   | わせ・ご入会方法等お気軽にお問い合わせください。 |
| 現在のパスワードのままにする場合は、空欄にしてください |                          |

" プロフィールが更新されました。" という画面が出てくれば終了です。